### Audio aktivieren

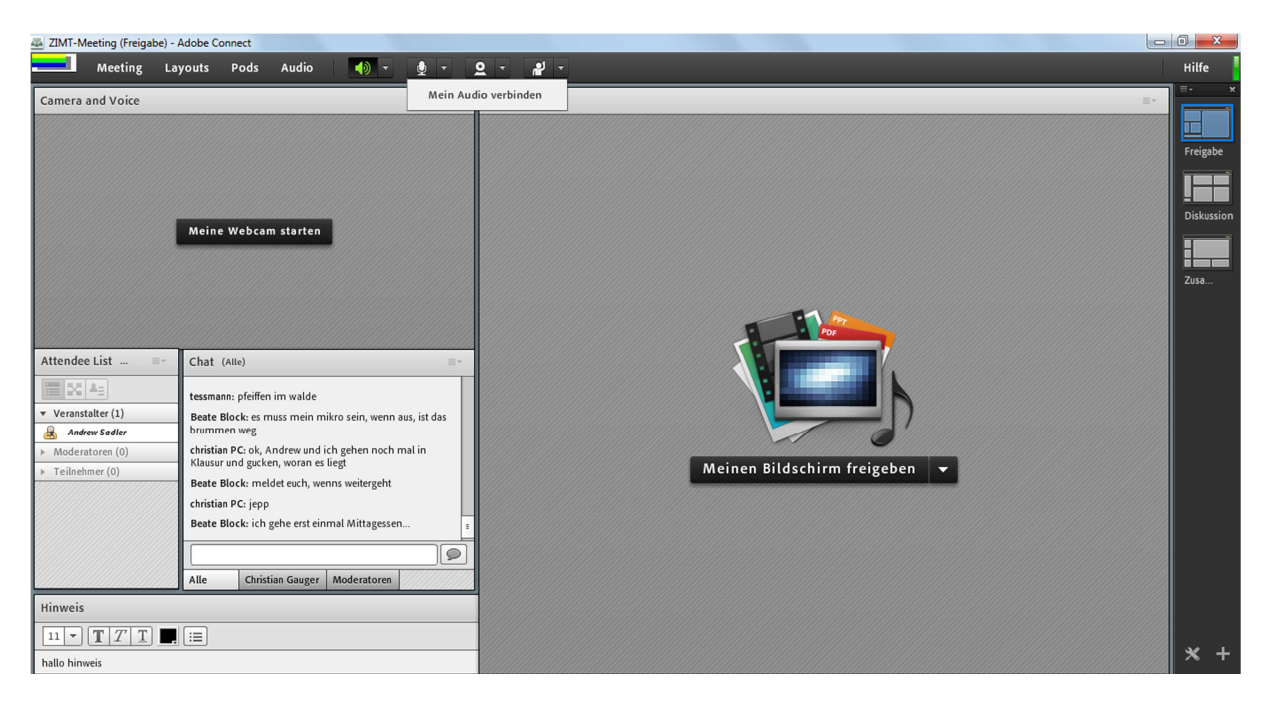

Falls noch nicht automatisch geschehen, direkt auf das Mikrofonsymbol klicken oder auf den Pfeil daneben und "Mein Audio verbinden" wählen.

In der Grundeinstellung sollte allein der Moderator von allen TN zu hören sein.

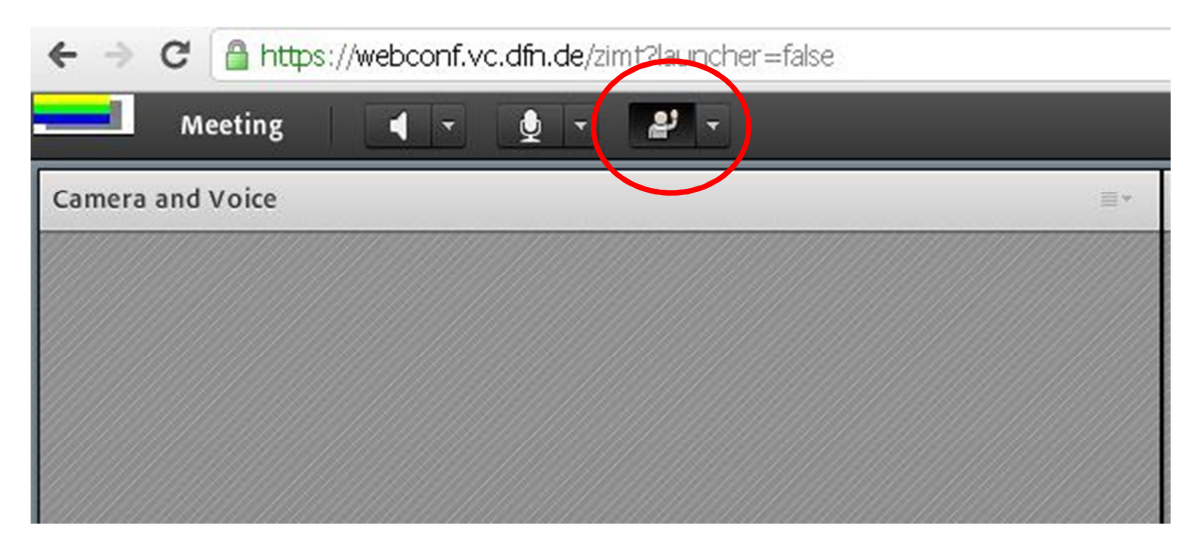

## TN meldet sich zu Wort – TN-Sicht

Wenn sich ein TN zu Wort melden möchte, muss er dies dem Moderator anzeigen. Ein Klick auf die Statusschaltfläche sendet eine entsprechende Anfrage an den Moderator.

# TN meldet sich zu Wort - Moderatorensicht

| 🔤 ZIMT-Meeting (Freigabe) - Adobe Connect                                                              |                               |                                        | - 0 <b>X</b> |
|----------------------------------------------------------------------------------------------------|-------------------------------|----------------------------------------|--------------|
| 💶 Meeting Layouts Pods Audio 🛛 🐠 🗸 🎍 🗸                                                                 | <u>2</u> - <u>4</u> -         | 27 -                                   | Hilfe        |
| Camera and Voice                                                                                       | Freigabe                      | 1 Person hat sich zu Wort<br>gemeldet. |              |
|                                                                                                    |                               | christian Laptop 🗸 🛪                   | Freigabe     |
|                                                                                                    |                               |                                        |              |
| Meine Webcam starten                                                                                   |                               |                                        |              |
|                                                                                                    |                               |                                        | Zusa         |
|                                                                                                    | Por Por                       |                                        |              |
| Attendee List =- Chat (Alle) =-                                                                        |                               |                                        |              |
| tessmann: pfeiffen im walde                                                                            |                               |                                        |              |
| Veranstatter (1)     Beate Block: es muss mein mikro sein, wenn aus, ist das     brummen weg           |                               |                                        |              |
| Moderatoren (0)  christian PC: ok, Andrew und ich gehen noch mal in Klausur und gucken, woran es liegt |                               |                                        |              |
| Teilnehmer (2)  Beate Block: meldet euch, wenns weitergeht                                             | Meinen Bildschirm freigeben 👻 |                                        |              |
| Christian Laptop Christian PC: jepp                                                                    |                               |                                        |              |
| Beate Block: ich gehe erst einmal Mittagessen                                                          |                               |                                        |              |
|                                                                                                    |                               |                                        |              |
| Alle Christian Gauger Moderatoren                                                                      |                               |                                        |              |
| Hinweis                                                                                                |                               |                                        |              |
|                                                                                                    |                               |                                        |              |
| hallo hinweis                                                                                          |                               |                                        | * +          |

Die Anfrage des TN erscheint beim Moderator im rechten oberen Bildschirm. Mit Klick auf den Haken neben dem Namen des TN kann die Anfrage genehmigt werden.

# Das Wort wurde dem TN erteilt – TN-Sicht

| ← → C A https://webconf.vc.dfn.de/zimt?launcher=false |                          |          |  |  |  |  |  |  |
|-------------------------------------------------------|--------------------------|----------|--|--|--|--|--|--|
| Meeting 🛛 🖣 👻 👲                                       | · 2 ·                    |          |  |  |  |  |  |  |
| Camera and Voice                                      | Mein Audio verbinden 📃 🗧 | Freigabe |  |  |  |  |  |  |
|                                                       |                          |          |  |  |  |  |  |  |
|                                                       |                          |          |  |  |  |  |  |  |
|                                                       |                          |          |  |  |  |  |  |  |
|                                                       |                          |          |  |  |  |  |  |  |
|                                                       |                          |          |  |  |  |  |  |  |
|                                                       |                          |          |  |  |  |  |  |  |
|                                                       |                          |          |  |  |  |  |  |  |
|                                                       |                          |          |  |  |  |  |  |  |
|                                                       |                          |          |  |  |  |  |  |  |

Nach Erteilen der Sprecherlaubnis durch den Moderator klickt der TN auf das Mikrofon, um die Audioverbindung herzutellen ("Mein Audio verbinden").

| ← → C A https://webconf.vc.dfn.de/zimt?launcher=false |  |  |  |  |  |  |  |  |
|-------------------------------------------------------|--|--|--|--|--|--|--|--|
|                                                       |  |  |  |  |  |  |  |  |
| Freigabe                                              |  |  |  |  |  |  |  |  |
|                                                       |  |  |  |  |  |  |  |  |
|                                                       |  |  |  |  |  |  |  |  |
|                                                       |  |  |  |  |  |  |  |  |
|                                                       |  |  |  |  |  |  |  |  |
|                                                       |  |  |  |  |  |  |  |  |

Nach dem Herstellen der Audioverbindung erscheint das Mikrofon grün mit beim Sprechen ausschlagenden Anzeigebalken.

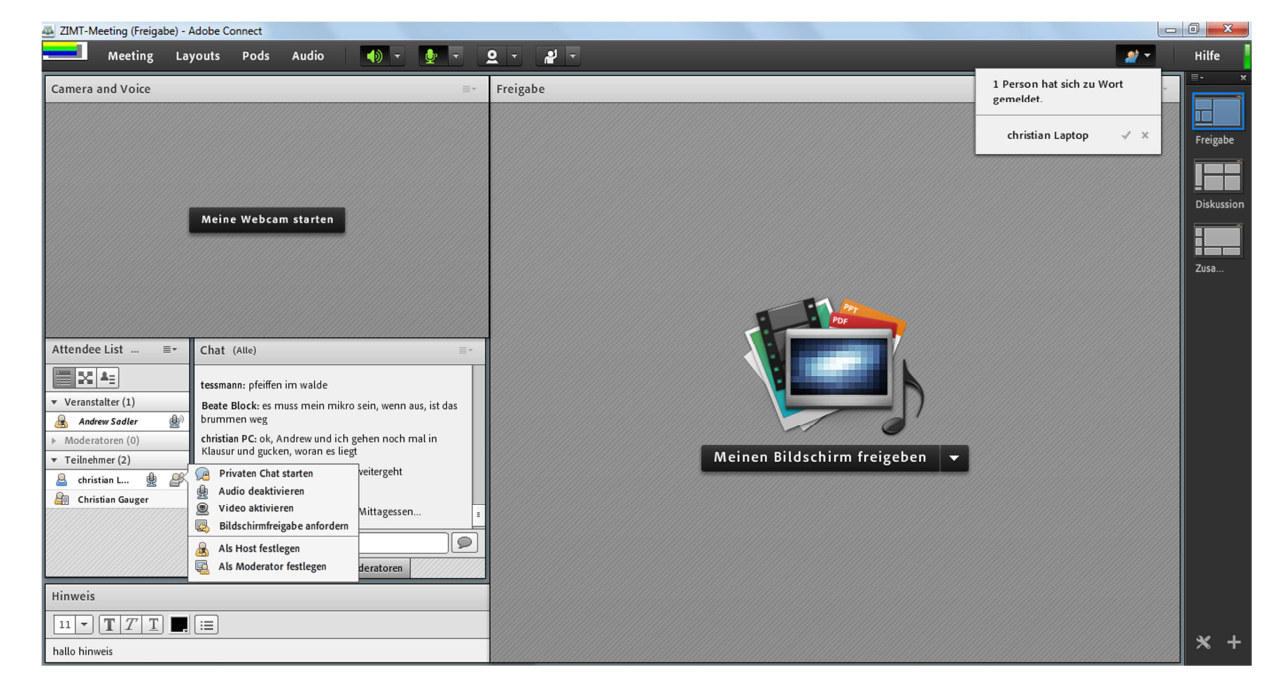

### Mikrofon des TN an- und abschalten

In der TN-Liste kann dem TN die Sprecherlaubnis individuell erteilt und wieder entzogen werden. Dazu die Maus über dem Namen des TN positionieren und im erscheinenden Kontextmenü "Audio aktivieren" bzw. "Audio deaktivieren" wählen.

## Mikrofonberechtigung für alle TN aktivieren

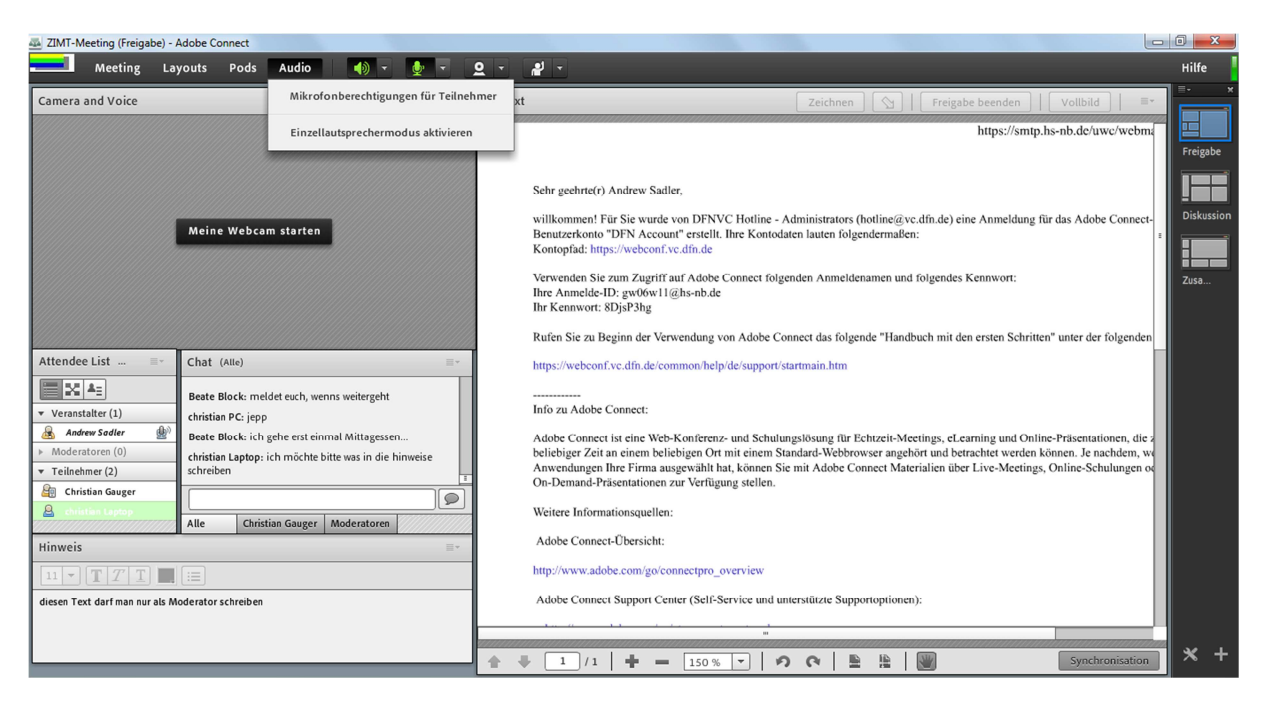

Um allen TN gleichzeitig Sprecherlaubnis zu erteilen, im Menü Audio "Mikrofonberechtigung für Teilnehmer" aktivieren. In der Liste der TN erscheint hinter allen Namen ein Mikrofonsymbol.

Die Sprecherlaubnis wird den TN entzogen, indem man im Menü Audio den Haken vor "Mikrofonberechtigung für Teilnehmer" entfernt.

#### Webcam für alle TN aktivieren

| 🚳 ZIMT-I                                                                                               | Meeting (Freiga                                                                                          | be) - Adobe                                                         | Connect                                                                                                    |                                                                                                    |                                                                                        |                             |                                  |                             |    | 0 ×      |   |
|----------------------------------------------------------------------------------------------------|----------------------------------------------------------------------------------------------------|---------------------------------------------------------------------|----------------------------------------------------------------------------------------------------|----------------------------------------------------------------------------------------------------|----------------------------------------------------------------------------------------|-----------------------------|----------------------------------|-----------------------------|----|----------|---|
|                                                                                                    | Meeting                                                                                                  | Layouts                                                             | Pods                                                                                                    | Audio                                                                                                    | -                                                                                      | <u> </u>                    | <u>2 - 4 -</u>                   |                             |    | Hilfe    |   |
| Camera                                                                                                 | and Voice                                                                                                |                                                                     |                                                                                                    |                                                                                                    |                                                                                        | =                           | Meine Webcam starten             |                             | =- | =.<br>   | × |
| Attendo<br>v Verana<br>Mode<br>v Teilne<br>ch to<br>to<br>to<br>to<br>to<br>to<br>to<br>to<br>to<br>to | ee List<br>tatter (1)<br>dees Sader<br>ratoren (0)<br>ethmer (2)<br>ristian Gauger<br>istian Laptop<br>S | Chat<br>tessr<br>Beat<br>christ<br>Beat<br>christ<br>Beat<br>christ | (Alle)<br>(Alle)<br>ann: pfeiffen<br>e Block: es m<br>men weg<br>ian PC: ok, A<br>ur und gucké<br>e Block: mel<br>ian PC: jek, a<br>lian PC: jek, a<br>ur und gucké<br>e Block: ich ş<br>christ | n starten<br>im walde<br>nuss mein mik<br>undrew und ici<br>n, woran es li<br>det euch, wen<br>gehe erst einm<br>gehe erst einm<br>jan Gauger | ro sein, wenn<br>1 gehen noch<br>egt<br>1s weitergeht<br>1al Mittagesse<br>Moderatoren | aus, ist das<br>mal in<br>n | Webcam für Teilnehmer aktivieren | Meinen Bildschirm freigeben |    | Freigabe |   |
| 11 -                                                                                                   | <b>T</b> 7 <b>T</b>                                                                                      |                                                                     |                                                                                                    |                                                                                                    |                                                                                        |                             |                                  |                             |    |          |   |
| hallo hir                                                                                              |                                                                                                    |                                                                     |                                                                                                    |                                                                                                    |                                                                                        |                             |                                  |                             |    | × +      |   |
| natio ninweis                                                                                          |                                                                                                    |                                                                     |                                                                                                    |                                                                                                    |                                                                                        |                             |                                  |                             |    |          |   |

Damit TN die eigene Webcam benutzen können, auf den Pfeil neben dem Webcamsymbol klicken und "Webcam für Teilnehmer aktivieren" wählen.